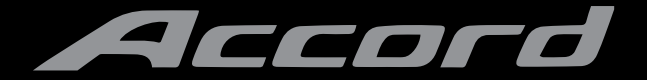

GUIA DE CONSULTA RÁPIDA

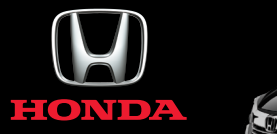

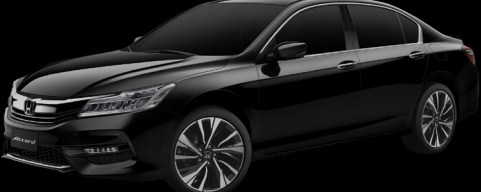

O Guia de Consulta Rápida foi desenvolvido para auxiliar você a familiarizarse com seu novo Honda e fornecer instruções básicas sobre alguns dos itens tecnológicos.

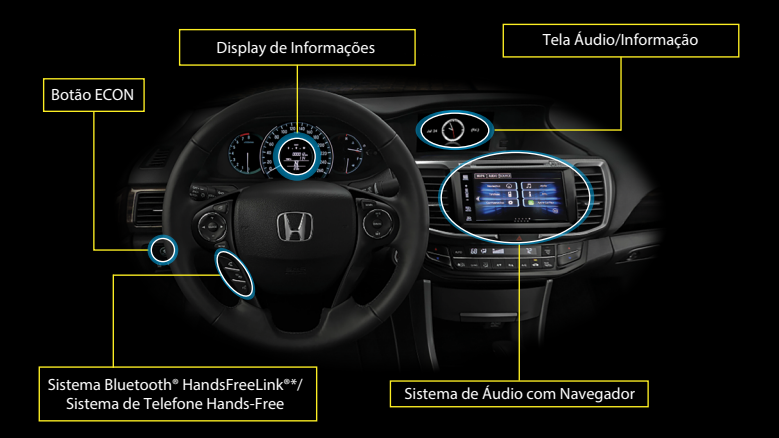

Este guia não substitui o Manual do Proprietário e o Manual do Navegador. Para informações completas sobre controle, operações e sistema de navegação, consulte as respectivas seções no Manual do Proprietário e no Manual do Navegador, disponíveis no site www.honda.com.br.

## INDICADORES DO PAINEL DE INSTRUMENTOS

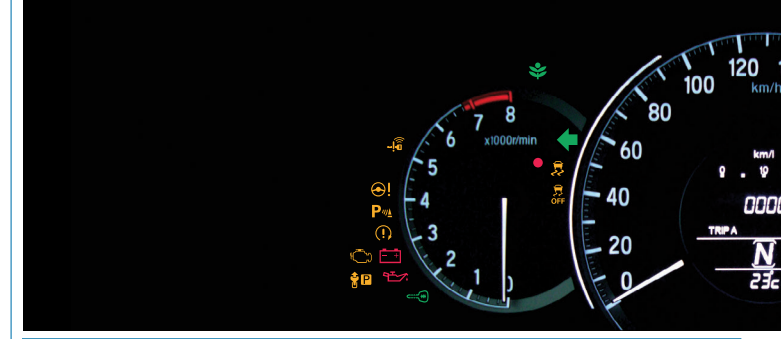

As luzes indicadoras se acendem por alguns segundos ao ligar o motor. As luzes em vermelho ou âmbar são de advertência; as em azul ou verde são indicadoras.

#### Indicadores de Advertência

Permanecendo acesos após dar partida ao motor, consulte imediatamente uma Concessionária Autorizada Honda no Território Nacional para inspeção.

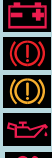

Sistema de Carga da Bateria Sistema de Freio (Nível do Fluido de Freio Baixo)

Indicador do Sistema de Freio

Baixa Pressão do Óleo

SRS

(Sistema Suplementar de Segurança) Sistema VSA

(Assistência à Estabilidade do Veículo)

Falha no sistema do sensor de estacionamento

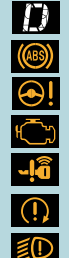

Transmissão Automática (se estiver piscando)

Sistema de Freio ABS

Direção com Assistência Elétrica Progressiva (EPS)

Sistema de Iniecão Eletrônica

Indicador do Sistema de Acesso sem Chave

Indicador do Sistema de Partida

Indicador do Controle da Iluminação

#### Indicadores de Condição

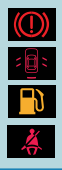

Freio de Estacionamento Acionado: l iberar Porta/Porta-malas Aberto: Fechar porta/porta-malas

Nível de Combustível Baixo:

Reabasteca Cinto de Segurança: Afivele o cinto de segurança

O botão ENGINE START/STOP foi pressionado, sem que a alavanca seletora estivesse na posição P Mova a alavanca seletora para a posição P e pressione o botão ENGINE START/STOP duas vezes.

#### Indicadores On/Off

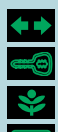

Sinalizadores de Direção/Advertência LIGADOS Imobilizador (Piscando): chave incorreta;

use a chave correta

Modo ECON LIGADO

Sistema de Controle de Cruzeiro LIGADO

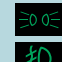

Sistema VSA (Assistência à Estabilidade do Veículo) DESLIGADO

1ª Posição: lanternas ligadas 2ª Posição: faróis ligados

Faróis de Neblina LIGADOS

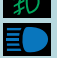

Farol Alto LIGADO

LIGADO

Controle de Velocidade de Cruzeiro

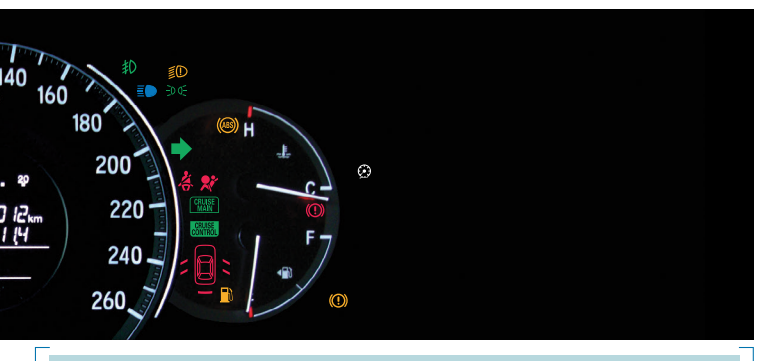

## SISTEMA ECO ASSIST

Quando ligado, o desempenho do motor, a transmissão e o sistema de climatização são ajustados para economia máxima de combustível.

## Ligar/Desligar o Modo ECON

Auxilia a maximizar a economia de combustível modificando algumas funções do veículo.

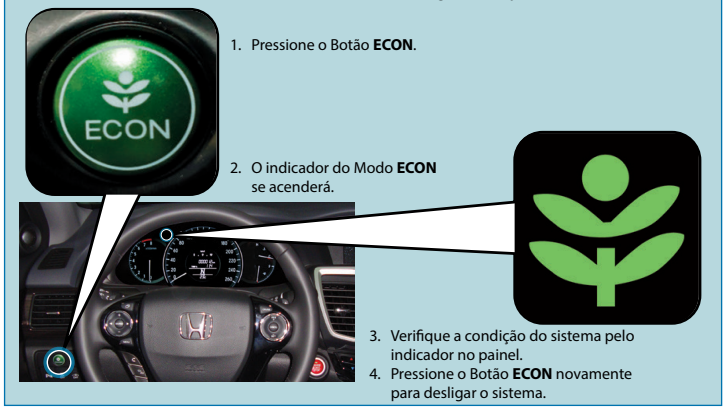

Indica a economia instantânea de combustível pela mudança de cor do medidor ambiental.

## **Medidor Ambiental**

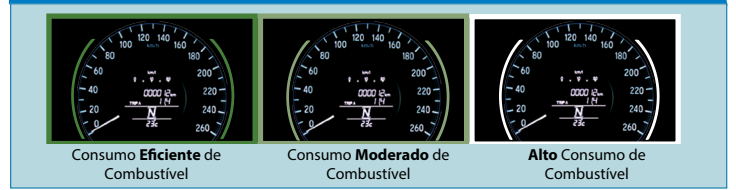

## SEGURANÇA DE CRIANÇAS

## Proteção de Crianças

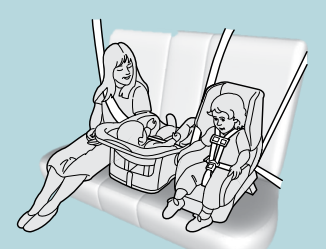

#### 🛦 CUIDADO

- Crianças sem proteção ou protegidas inadequadamente podem sofrer ferimentos graves ou fatais em uma colisão.
- Crianças muito pequenas para usarem o cinto de segurança devem ser adequadamente protegidas em um sistema de proteção infantil. Crianças maiores devem ser adequadamente protegidas com o cinto de segurança, usando um "assento de elevação", se necessário.
- Permitir que uma criança brinque com o cinto de segurança ou enrole o cinto ao redor do pescoço pode resultar em ferimentos graves ou fatais.
- Oriente as crianças a não brincarem com o cinto de segurança e certifique-se de que qualquer cinto ao alcance delas que não estiver sendo utilizado esteja afivelado, totalmente retraido e travado.
- Colocar um sistema de proteção infantil voltado para trás no banco dianteiro pode resultar em ferimentos graves ou fatais, se o airbag do passageiro dianteiro for acionado (abertura da bolsa).
- Coloque sempre o sistema de proteção infantil voltado para trás no banco traseiro, nunca no banco dianteiro.

### Acomodação de Crianças com até um Ano de Idade

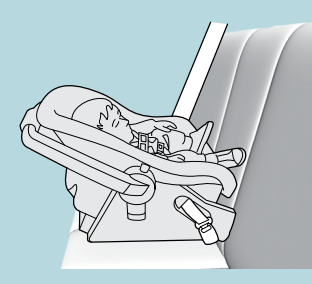

Para-sol do Passageiro Dianteiro

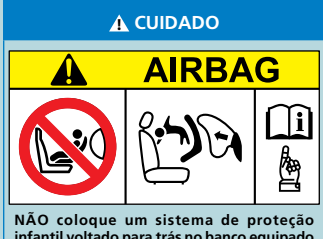

infantil voltado para trás no banco equipado com airbag.

O sistema de proteção infantil voltado para trás, nunca deve ser instalado voltado para a frente.

Caso contrário, poderá ocorrer MORTE OU FERIMENTOS GRAVES.

#### Considerações importantes ao escolher um sistema de proteção infantil

- Certifique-se de que o sistema de proteção infantil atende a estas três exigências:
- O sistema de proteção infantil é do tipo e tamanho corretos para a criança.
- O sistema de proteção infantil é do tipo e tamanho corretos para a posição no banco.
- O sistema de proteção infantil atende às normas de segurança. Certifique-se de que os sistemas de proteção infantil a serem utilizados em seu velculo possuam a etiqueta de aprovação do cumprimento das normas de segurança, nos termos da legislação brasileira.

# TRAVAS DE SEGURANÇA PARA CRIANÇAS NAS PORTAS TRASEIRAS

As travas de segurança para crianças impedem que as portas traseiras sejam abertas por dentro do veículo, independentemente da posição da lingueta de trava.

## Ajuste das Travas de Segurança para Crianças

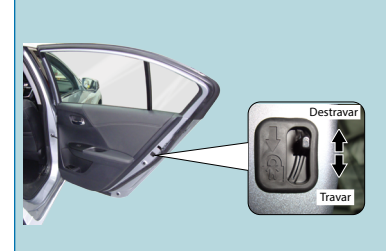

Deslize a alavanca na coluna da porta traseira para a posição travada e feche a porta.

#### Para abrir a porta

Abra a porta usando a maçaneta externa.

## ABERTURA/FECHAMENTO DOS VIDROS ELÉTRICOS

Quando o modo de alimentação estiver no modo LIGADO, será possível abrir e fechar os vidros elétricos usando os interruptores nas portas.

## Abertura/Fechamento dos Vidros

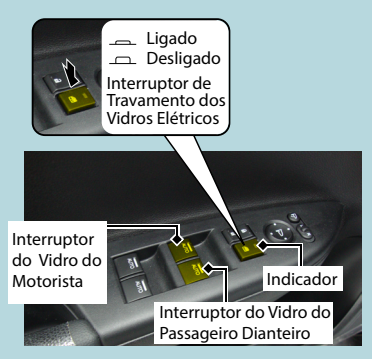

#### Acionamento automático

Para abrir: Pressione o interruptor até o segundo estágio.

Para fechar: Puxe o interruptor para cima até o segundo estágio.

O vidro será completamente aberto ou fechado. Para interromper o movimento do vidro, pressione brevemente o interruptor, caso o vidro esteja sendo fechado ou puxe brevemente o interruptor, caso o vidro esteja sendo aberto.

#### Acionamento manual

Para abrir: Pressione levemente o interruptor e mantenha-o pressionado até a posição desejada.

Para fechar: Puxe levemente o interruptor e mantenha-o puxado até a posição desejada.

Quando o interruptor de travamento dos vidros dos passageiros estiver acionado, apenas o vidro do motorista poderá ser acionado. Acione o interruptor de travamento dos vidros elétricos quando transportar crianças no veículo.

# MANUTENÇÃO SOB O CAPÔ

## Verificação do Óleo

Recomendamos verificar o nível do óleo do motor sempre que reabastecer o veículo. Estacione o veículo em uma superfície plana.

Antes de verificar o óleo, aguarde aproximadamente três minutos após desligar o motor.

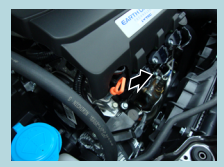

- 1. Remova a vareta de nível (alça laranja).
- 2. Limpe a vareta com um pano limpo ou papel-toalha.
- 3. Reinsira totalmente a vareta em seu orifício.
- Remova novamente a vareta e verifique o nível. O nível deverá estar entre as marcas superior e inferior. Adicione óleo, se necessário.

## Óleo de Motor Recomendado: SAE 10W-30 API-SM ou superior

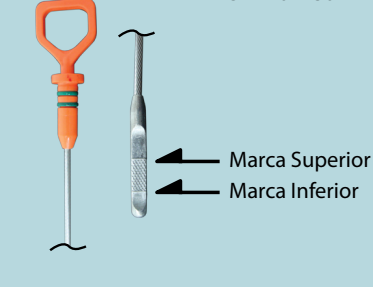

Figura meramente ilustrativa

# TELA ÁUDIO/INFORMAÇÃO

## Alterando a Tela

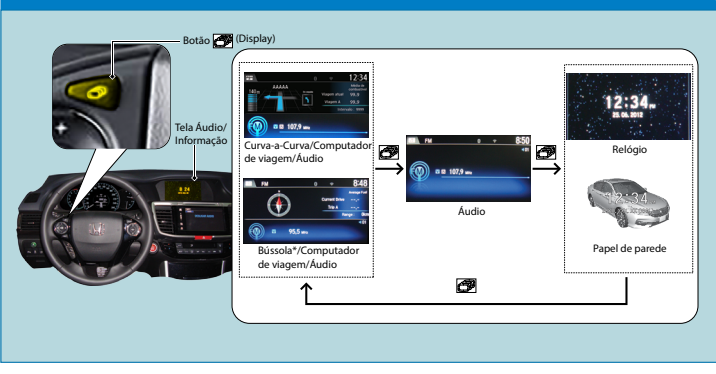

\* Se disponível

# SISTEMA DE ÁUDIO

### Controle Remoto no Volante de Direção

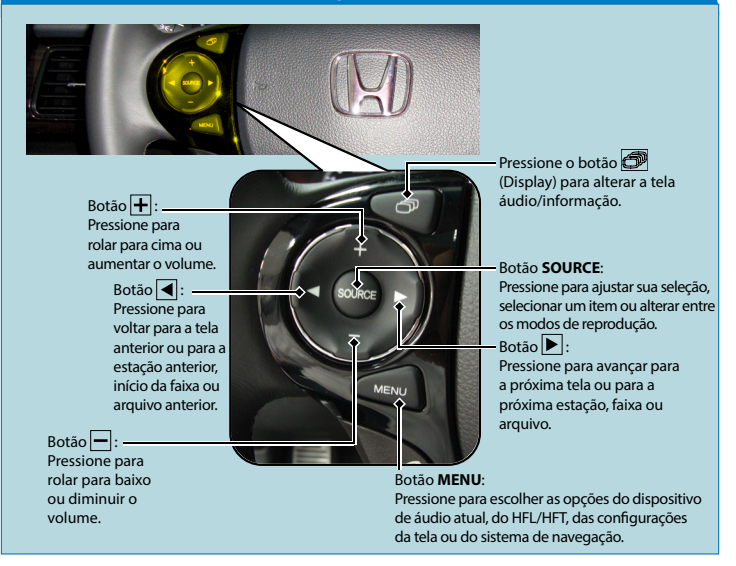

## Android Auto™

Quando você conectar um telefone com sistema Android™ no sistema de áudio pelo USB, o Android Auto™<sup>1</sup> será iniciado automaticamente. Quando o telefone com sistema Android™ estiver conectado pelo Android Auto™, você pode usar a tela áudio/informação (tipo touch) para acessar as funções do telefone, do Google Maps™ (Navegação), do Google Play™ (Música) e do Google Now™. Quando você usar o Android Auto™ pela primeira vez, um tutorial aparecerá na tela. Recomendamos que você complete este tutorial com o veículo estacionado em um local seguro, antes de usar o Android Auto™.

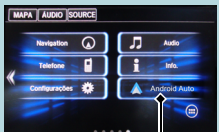

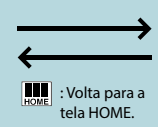

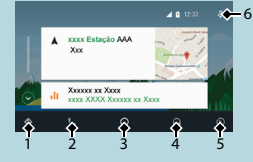

#### Ícone Android Auto™

#### 1 - Mapas (Navegador)

Exibe o Google Maps™ e usa a função de navegação, assim como faria no seu telefone com sistema Android™. Quando o veículo estiver em movimento, não é possível realizar entradas no teclado. Estacione o veículo em um local seguro para realizar uma pesquisa ou fornecer outras entradas.

#### 2 - Telefone (Comunicação)

Faz e recebe as chamadas telefônicas, bem como para ouvir as mensagens de voz.

#### 3 - Google Now<sup>™</sup> (Tela HOME)

Exibe as informações úteis, organizadas pelo Android Auto<sup>™</sup> em cartões simples, que aparecem somente quando são necessárias.

#### 4 - Música e áudio

Reproduz o Google Play™ (Música) e os aplicativos de música que são compatíveis com o Android Auto™. Para mudar entre os aplicativos de música, selecione este ícone.

#### 5 - Volta para a tela HOME

#### 6 - Comando de voz

Opera o Android Auto<sup>™</sup> com seu comando de voz.

\*1 Para usar o Android Auto<sup>™</sup>, você precisa fazer o download e a instalação do aplicativo Android Auto<sup>™</sup> no Google Play<sup>™</sup> para o seu smartphone. Para mais informações, consulte o manual de proprietário.

# SISTEMA DE ÁUDIO

Você pode reproduzir música a partir de uma grande variedade de fontes de mídia. Você também pode reproduzir vídeo no dispositivo USB.

## Operação Básica

- 1. Pressione o botão 🕐 (Liga/Desliga) para ligar ou desligar o sistema de áudio.
- Selecione III (Home) e então selecione Áudio na tela. A tela do controle de áudio da última fonte selecionada é exibida.
- Selecione o ícone da fonte atual e, em seguida, selecione um ícone na lista de fontes, para mudar a fonte de áudio.

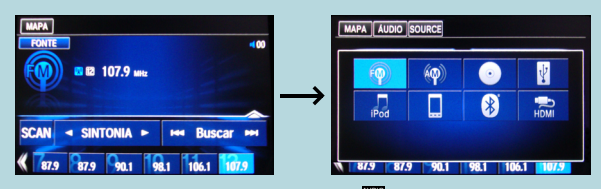

Se você inicializar os aplicativos de áudio pré-instalados, 📅 é exibido na parte superior da tela. Esses aplicativos pré-instalados não podem ser exibidos na tela de seleção de fonte. Você pode inicializar esses aplicativos de áudio do ன.

4. Selecione o botão VOL (Volume) para ajustar o volume.

## Apple CarPlay®

Se vocé conectar um iPhone<sup>®</sup> compatível com o Apple CarPlay<sup>®</sup><sup>®</sup> no sistema de áudio, você pode usar a tela áudio/informação (tipo touch), em vez da tela do iPhone<sup>®</sup>, para fazer uma chamada telefônica, ouvir música, visualizar mapas (navegação) e acessar as mensagens.

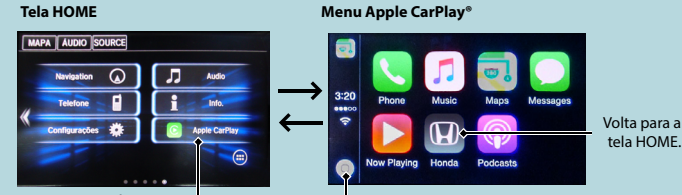

Ícone Apple CarPlay®

Volta para a tela do menu Apple CarPlay®.

#### Phone (Telefone)

Acessar a lista de contatos, fazer chamadas telefônicas ou ouvir mensagens de voz.

#### Messages (Mensagens)

Verificar e responder as mensagens de texto ou ter as mensagens lidas para você.

#### Music (Música)

Reproduzir as músicas armazenadas no seu iPhone®.

#### Maps (Mapas)

Exibir o mapa do Apple CarPlay® e usar a função de navegação, assim como faria no seu iPhone®.

Somente um sistema de navegação (navegador pré-instalado ou Apple CarPlay®) pode fornecer as direções ao mesmo tempo. Quando você usar um sistema, as direções para qualquer destino definido anteriormente no outro sistema será cancelado e o sistema que você está usando atualmente irá direcioná-lo para o seu destino.

\*2: Somente o iPhone® 5 ou versões posteriores com o iOS 8.4 ou posterior são compatíveis com o Apple CarPlay®.

# BLUETOOTH® HANDSFREELINK®\*/ TELEFONE HANDS-FREE\*

### Funções Principais

As funções são operadas pelos três botões no volante de direção e um microfone no teto.

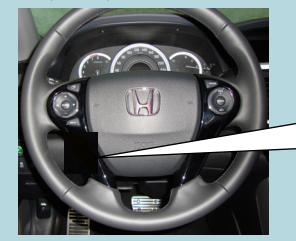

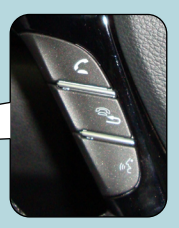

Botão 🚄 (Atender): Pressione para atender uma chamada recebida.

Botão (Desligar/Voltar): Pressione para encerrar uma chamada, voltar ao comando anterior ou cancelar um comando.

Botão <u>k</u> (**Comando de Voz):** Pressione para chamar um nome com um comando de voz armazenado. Faça ou receba chamadas através do sistema de áudio do veículo.

Nem todos os telefones habilitados com Bluetooth<sup>\*</sup> são compatíveis com o sistema. Para mais informações, consulte o manual de proprietário.

Para usar o HFT é necessário, primeiramente, parear seu celular compatível com o Bluetooth® ao sistema enquanto o veículo estiver estacionado.

### Parear um Celular (quando não existe nenhum celular pareado no sistema)

- 1. Selecione **HOME**.
- 2. Selecione Telefone.
- 3. Selecione Sim.

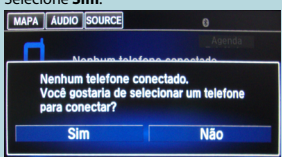

- Certifique-se de que seu telefone está no modo de busca ou detectável e, em seguida, selecione Continue (Continuar).
- Quando seu celular aparecer na lista, selecione-o na lista.
  - Se o seu telefone não aparecer na lista, selecione Atualizar para buscar novamente.

Se o seu telefone ainda não aparecer, selecione Tel. não Encontrado e busque pelos dispositivos Bluetooth<sup>®</sup> usando o seu telefone. Do seu telefone, busque por HandsFreeLink/Honda HFT.

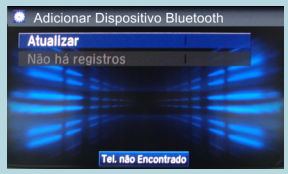

- Insira ou confirme o código de pareamento no seu telefone quando solicitado para completar o processo de pareamento.
  - Após completar o processo de pareamento, o sistema solicita que ligue a Sincronização Automática do Telefone.

### Importação Automática da Agenda Telefônica e Histórico de Chamadas

Ao parear o seu telefone, se a sincronização automática do telefone estiver definida para Lig (Ligado), o conteúdo da agenda telefônica e o histórico de chamadas serão automaticamente importados para o HFL/HFT.

\* Se disponível

## 🗛 Recebendo uma Chamada

Quando estiver recebendo uma chamada, uma notificação sonora será emitida (se ativada) e aparece a tela recebendo chamada.

- Pressione o botão para atender a chamada.
- Pressione o botão para ignorar ou encerrar a chamada.

Você pode selecionar os ícones na tela touch ao invés dos botões ce e e no volante de direção.

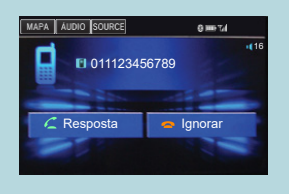

#### B Realizar uma Chamada: Inserindo o Número do Telefone

- 1. Selecione (Home).
- 2. Selecione Telefone.
- 3. Selecione 🔜 (Menu).
- 4. Selecione Ligar.
- 5. Insira um número de telefone.
- 6. Selecione Ligar.
  - A discagem inicia automaticamente.

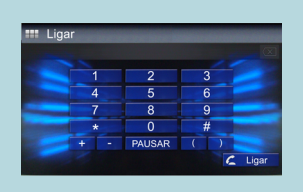

Agenda Telefônica

AAA ABB

AFF

DEF

## C Realizar uma Chamada: Usando a Agenda Telefônica

- 1. Selecione 🔜 (Home).
- 2. Selecione **Telefone**.
- 3. Selecione 🔜 (Menu).
- 4. Selecione Agenda Telefônica.
- 5. Selecione um nome.
  - Você também pode buscar por uma letra. Selecione Buscar.
  - Use o teclado na tela touch para inserir o nome. Se existirem vários números, selecione um número.
- 6. Selecione um número.
  - A discagem inicia automaticamente.

## D Realizar uma Chamada: Usando a Discagem Rápida

- 1. Pressione o botão HOME.
- 2. Selecione Telefone.
- 3. Selecione 🔜 (Menu).
- 4. Selecione Discagem rápida.
- 5. Selecione um número.
  - A discagem inicia automaticamente.

| 1 AAA                      | 012-3456-7890 | ≈   |
|----------------------------|---------------|-----|
| 2 <nova entrada=""></nova> |               |     |
| 3 <nova entrada=""></nova> |               |     |
| 4 <nova entrada=""></nova> |               | -   |
| 5 <nova entrada=""></nova> |               |     |
| 6 <nova entrada=""></nova> |               | ∥ ¥ |
| <nova entrada=""></nova>   |               |     |

A B C D Pressione o **botão 🖘 (**Desligar/voltar) no volante de direção para encerrar a chamada.

## **TELA HOME**

O sistema exibe várias funções da tela HOME. Selecione 🔜 (Home) a qualquer momento para retornar à tela.

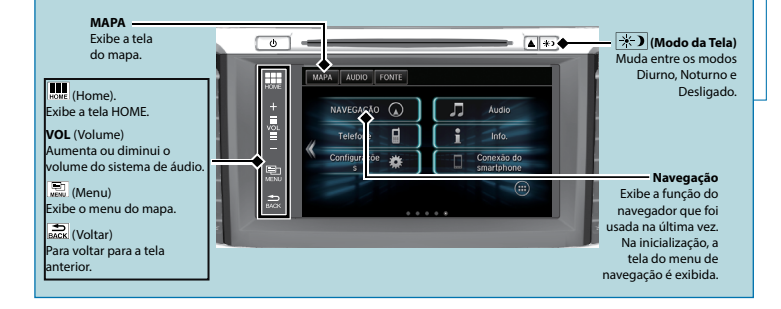

## Tela do Menu de Navegação

Exibe a tela do mapa e opera as funcionalidades de navegação.

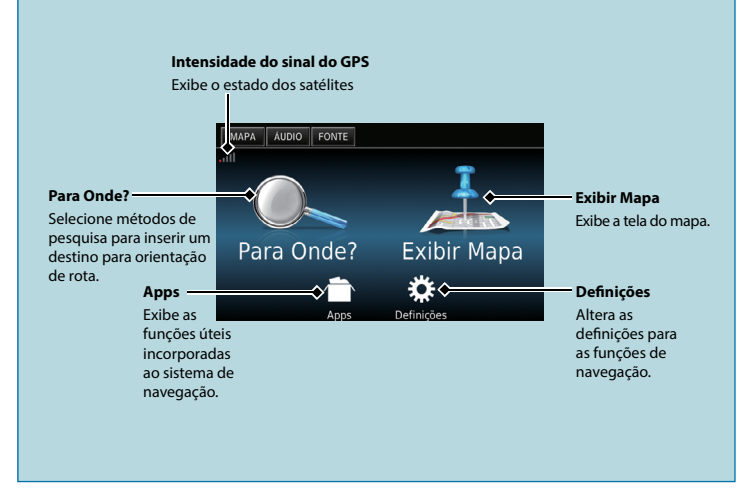

## I EGENDA DA TELA DO MAPA

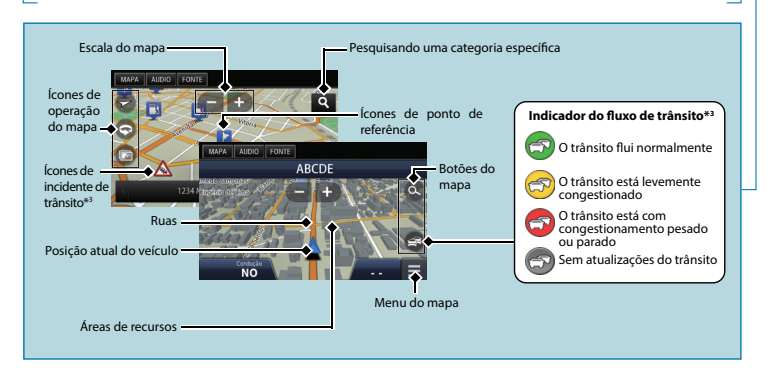

# NAVEGAÇÃO - INSERINDO UM DESTINO

Insira seu destino utilizando um dos vários métodos, então siga a orientação da rota no mapa para o seu destino. A ordem das etapas pode mudar, dependendo dos dados de mapas carregados em seu dispositivo. 1. Selecione MAPA.

- 2. Selecione 🙆
- 3. Selecione Endereco

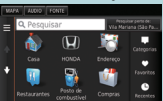

Selecione Procurar tudo Δ

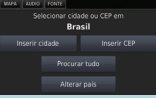

5. Introduza o nome da rua de seu destino e selecione Concluído

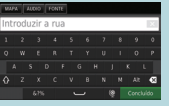

6. Insira o número da residência e selecione Concluído, se necessário.

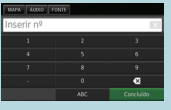

\*3: Disponível Somente para Algumas Cidades ou Áreas

7. Selecione a rua do seu destino em uma lista.

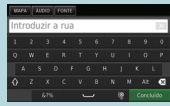

Se a tela de selecão de Cidade for exibida, selecione uma cidade.

- 8. Selecione um endereco de uma lista.
- 9. Selecione Irl.

A orientação de rota para o destino começa.

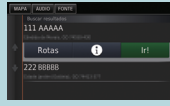

Rotas: Escolha uma ou múltiplas rotas.

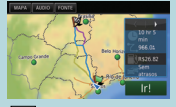

Exibe o mapa do seu destino e salva sua localização.

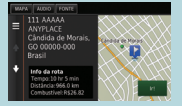

# ORIENTAÇÃO DURANTE A ROTA

Na orientação durante a rota, a informação da rota é exibida na tela do mapa. Você pode ver as informações detalhadas voltando na tela de informações.

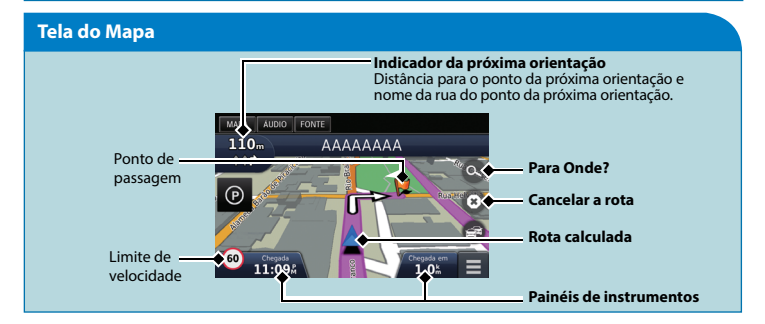

## Tela de Orientação

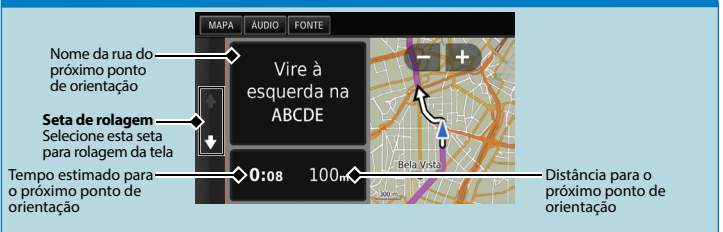

### Modo Diurno ou Noturno

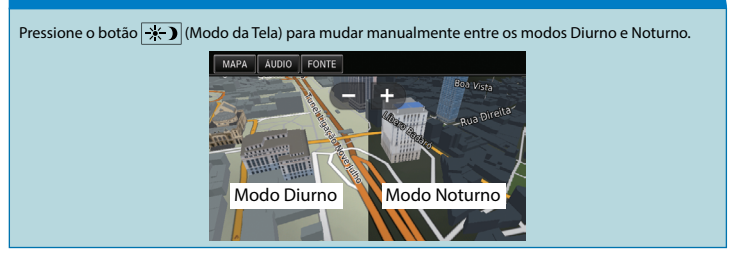

## Direções de Curva-a-Curva

O próximo ponto de orientação aparece na tela áudio/informação.

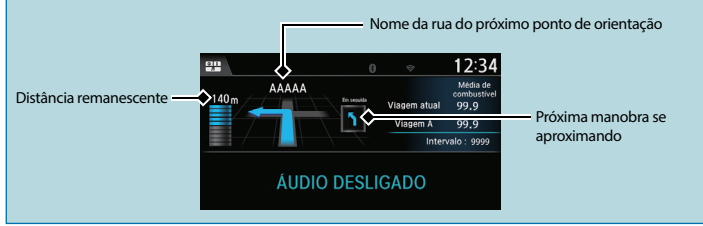

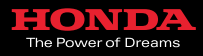